## CARA PENGISIAN *TRACER STUDY* UNUSA

## 1. Kunjungi Chrome/Mozila : Ketik tracer.unusa.ac.id

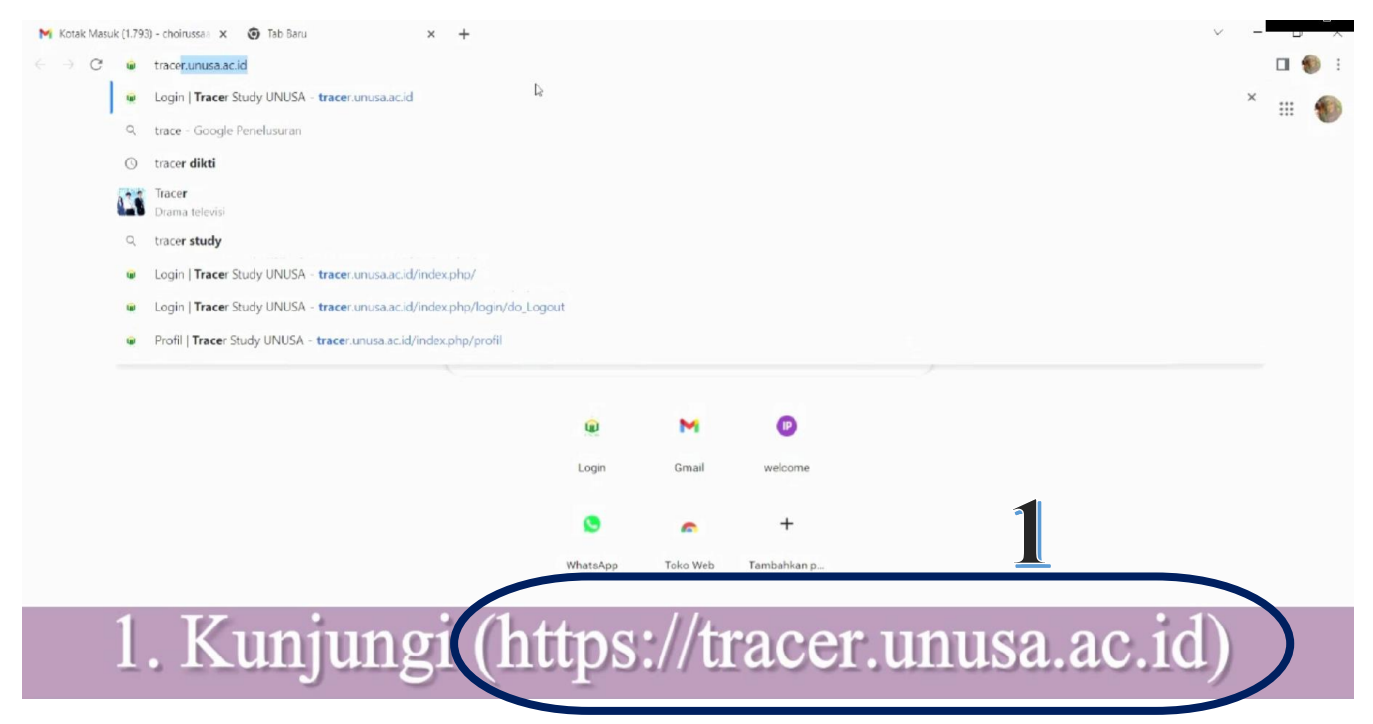

Sign In dengan mengisi Username : NIM kuliah terakhir, Password : Tanggal Lahir
→ Sign In

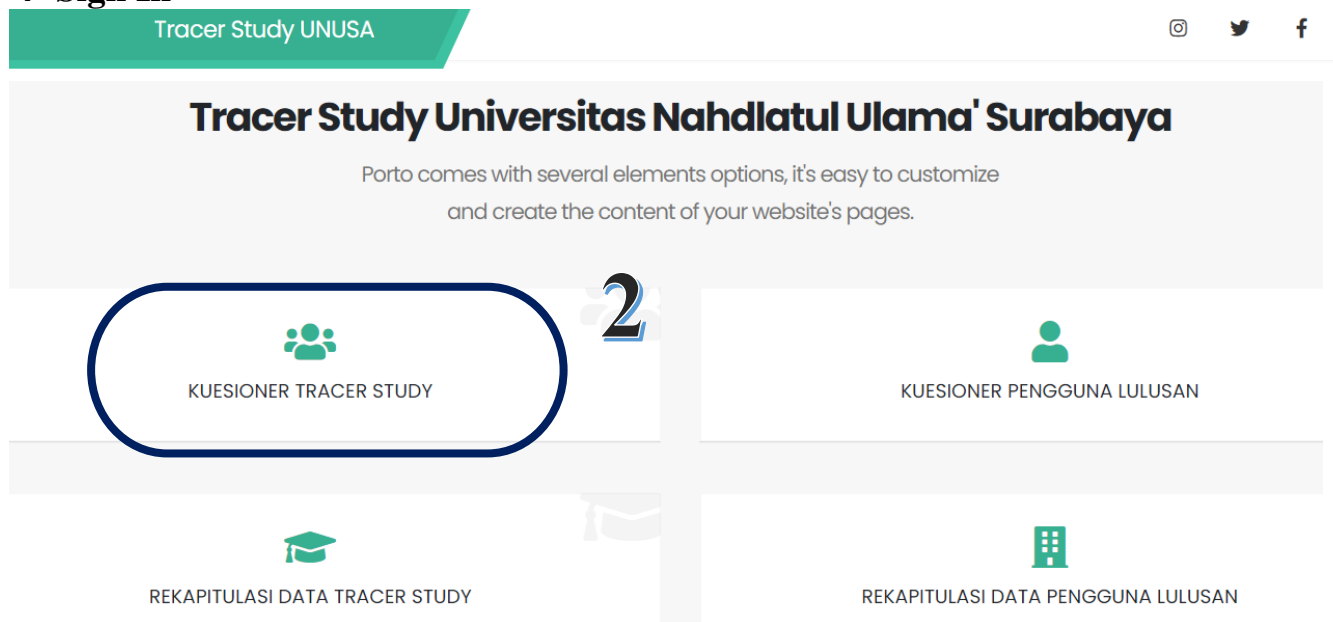

 2. Sign In : dengan mengisi user dengan NIM terakhir,
Password : Tanggal lahir (DDMMYYY) \*Contoh 22 Mei 1999 dituliskan 22051999 →Sign In

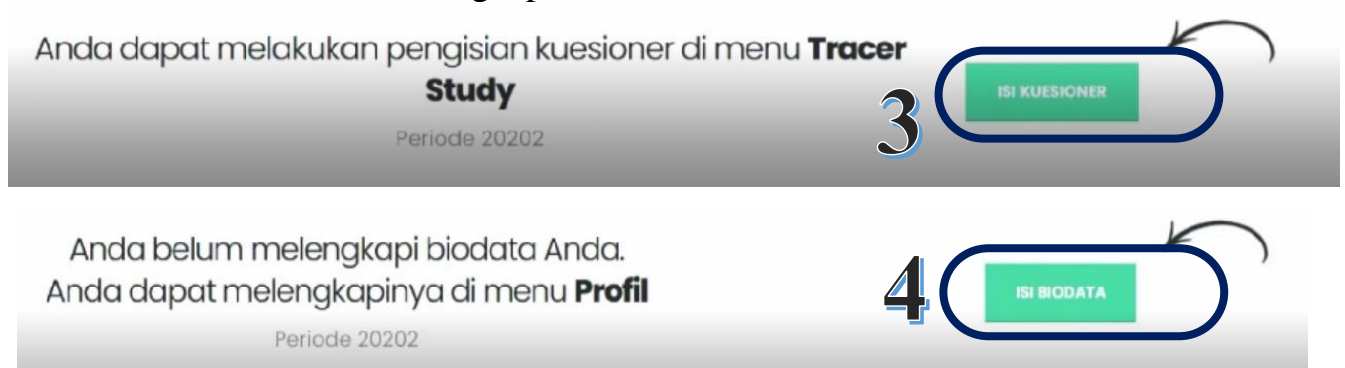

5. Isi biodata secara lengkap. ketika lupa/tidak memiliki akun twitter/media sosial lainnya ketik @ → isi semua data dengan lengkap → Klik Simpan Biodata \*jika pengisian belum lengkap maka data tidak akan tersimpan

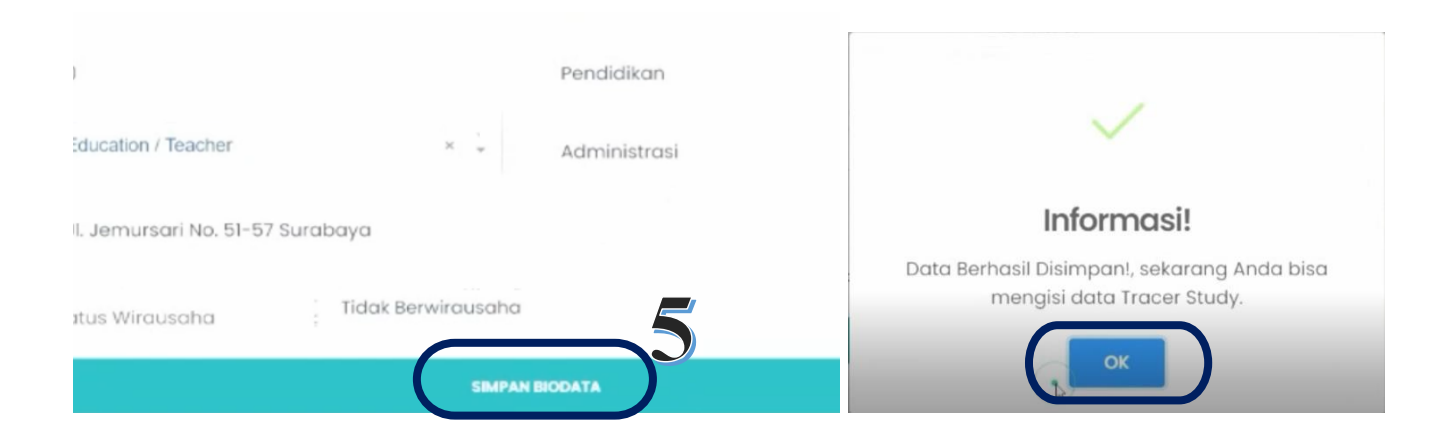

6. Klik Beranda → \*Anda dapat melakukan pengisian kuesioner di menu *Tracer Study* lalu → Klik tombol Isi Kuesioner

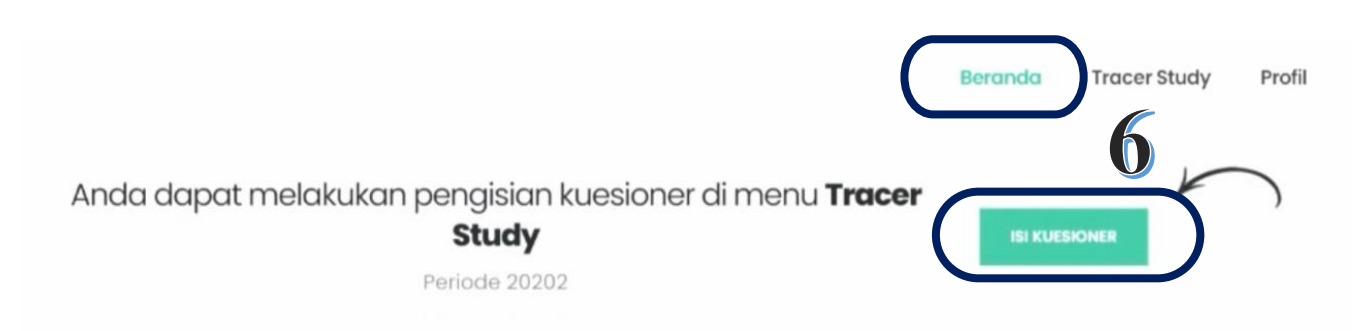

## 4. Klik Isi Kuesioner $\rightarrow$ Lengkapi Profil terlebih dahulu $\rightarrow$ Klik Isi Biodata

## 7. Isi seluruh pertanyaan *Tracer Study* secara **Lengkap** \*jika ada pertanyaan yang kosong/belum di isi maka data tidak akan bisa tersimpan $\rightarrow$ Klik **Simpan** *Tracer Study*

| Penggunaan Teknologi Informasi                               | 0 | 0 | 0 | ۲ | 0 |
|--------------------------------------------------------------|---|---|---|---|---|
| Komunikasi                                                   | 0 | 0 | 0 | 0 | ۲ |
| Kerja sama tim                                               | 0 | 0 | 0 | 0 | ۲ |
| Pengembangan Diri                                            | 0 | 0 | 0 | 0 | ۲ |
|                                                              |   |   |   |   |   |
|                                                              |   |   |   |   |   |
| KRITIK DAN SARAN                                             |   |   |   |   |   |
| Berilah Kritik dan Saran untuk perkembangan Unusa ke depan * | · |   |   |   |   |
| SIMPAN TRACER STUDY                                          |   |   |   |   |   |

8. Konfirmasi simpan data  $\rightarrow$  klik **IYA**, Informasi  $\rightarrow$  klik **OK** 

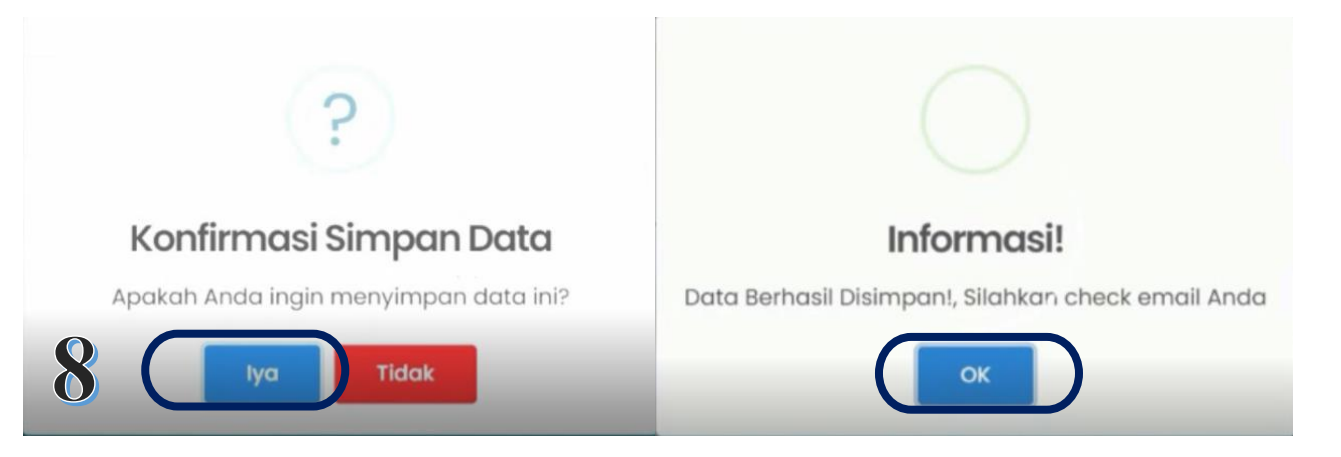

9. Jika terlihat informasi seperti di bawah ini : maka isian **tracer study** saudara/saudari telah terisi dengan lengkap

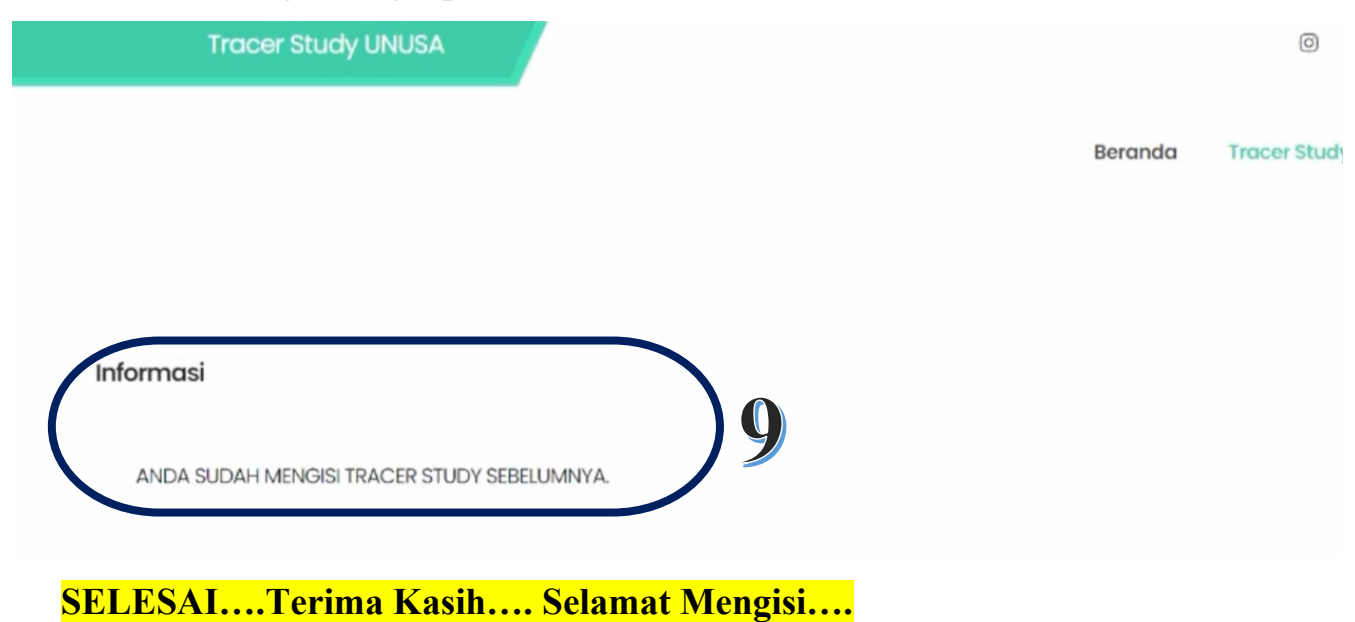